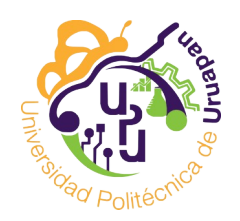

## Universidad Politécnica de Uruapan, Michoacán

## PROCEDIMIENTO PARA INSCRIPCIÓN DE NUEVO INGRESO

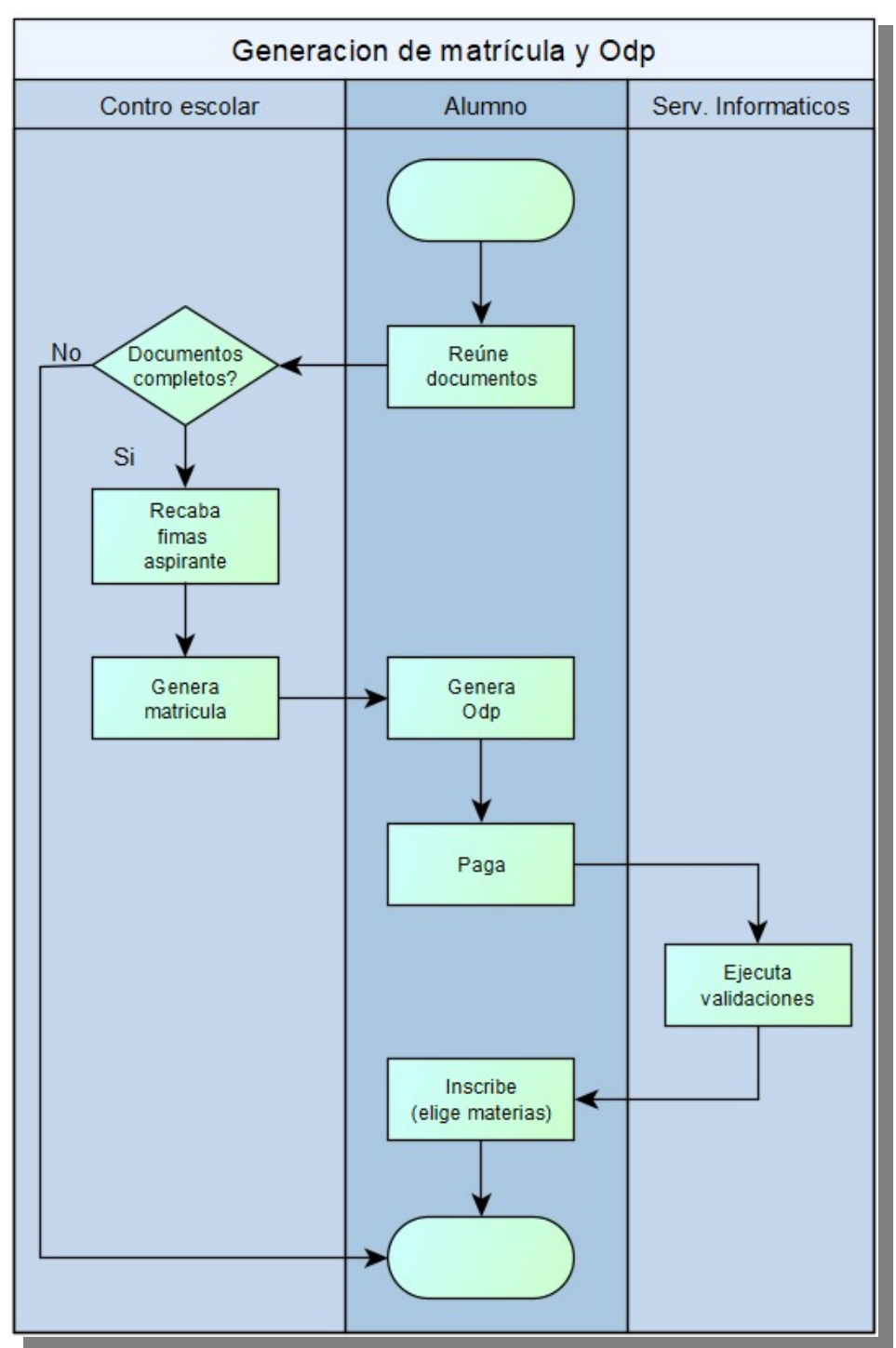

Sigue este instructivo para completar tu proceso de inscripción.

1. Entrega tus documentos en Control escolar y recibe tu usuario y contraseña del sistema de Control Escolar.

2. Usando una COMPUTADORA, entra a la página de control escolar https://controlescolar.upu.edu.mx/ (puedes usar las computadoras de la universidad)

3. Accede al sistema con tu usuario y contraseña (asegurate de ingresar como Estudiante).

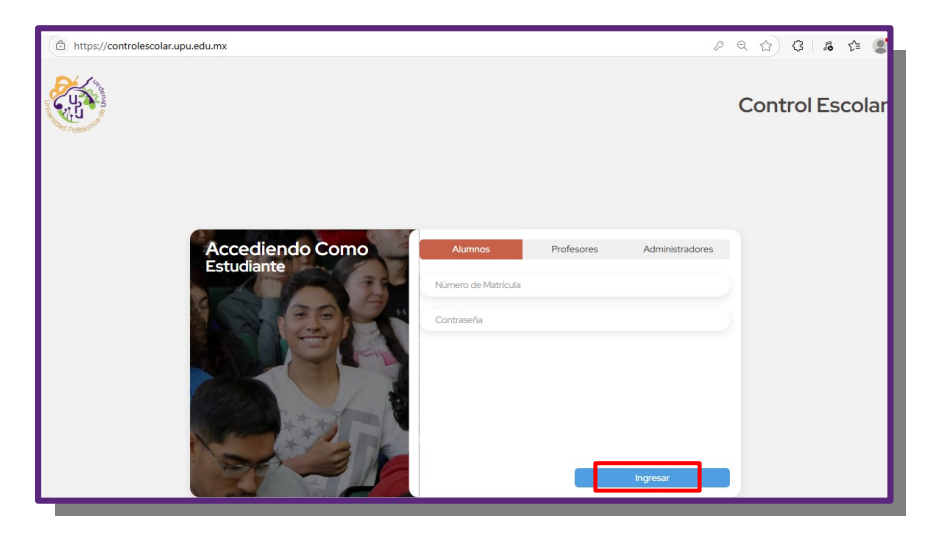

4. Da clic en "Pagos".

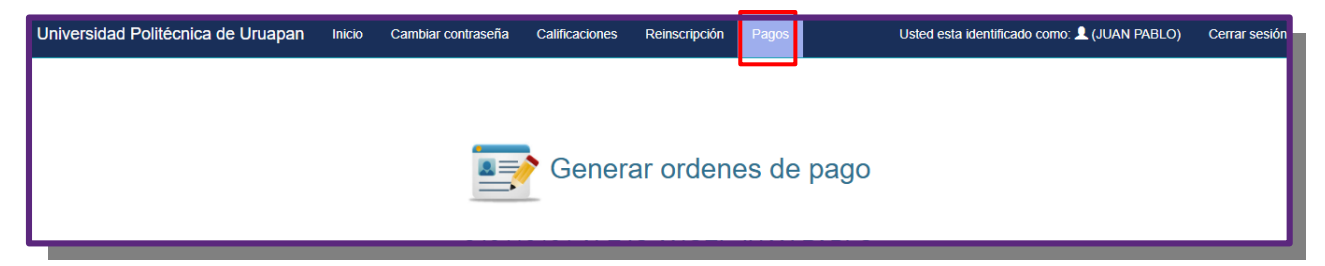

- 5. Selecciona el periodo "Septiembre Diciembre 2025".
- 6. Selecciona el concepto "Apoyo al fortalecimiento institucional".

| Universidad Politécnica de Uruapan Inicio | Cambiar contraseña Calificaciones Reinscripción Pagos | Usted esta identificado como: 👤 (JUAN PABLO) | Cerrar sesión |
|-------------------------------------------|-------------------------------------------------------|----------------------------------------------|---------------|
|                                           |                                                       |                                              |               |
|                                           |                                                       |                                              |               |
|                                           | Generar ordenes de pago                               |                                              |               |
|                                           | 243110                                                |                                              |               |
| Periodo: mayo-agosto 2025                 | Carrera: Licenciatura en Terapia Física               | Cuatrimestre: 3                              |               |
| septiembre - diciembre 2025               |                                                       | v                                            |               |
| -Seleccione el concepto-                  |                                                       | ~                                            |               |

7. Revisa que tus datos y el concepto sea correcto y genera la orden de pago. En la parte inferior puedes ver las ordenes generadas y reimprimirlas o realizar tu pago en linea (Multipagos). Te recomendamos que revises el instructivo de pagos en nuestro sitio web.

| Ordenes de pago                                                                                |                                                                                                    |                        |                                |            |                      |                                      |                  |  |  |  |  |
|------------------------------------------------------------------------------------------------|----------------------------------------------------------------------------------------------------|------------------------|--------------------------------|------------|----------------------|--------------------------------------|------------------|--|--|--|--|
| AVISC<br>mismo<br>pagac                                                                        | AVISO: Con la intención de reducir errores en pagos, se reubico el botón de borrar, así<br>mismo se estableció que solo se podrán borrar órdenes de pago (ODP) vencidas NO<br>pagadas. |                        |                                |            |                      |                                      |                  |  |  |  |  |
| *** Si<br>archiv                                                                               | *** Si usas el celular (no recomendado) y te pregunta si deseas volver a descargar el<br>archivo responde "Si". ***                                                                    |                        |                                |            |                      |                                      |                  |  |  |  |  |
| ** Ase                                                                                         | egúrate de que                                                                                                    | la orden               | que estas                      | pagando    | es la correcta.      | **                                   |                  |  |  |  |  |
| * No borres la ODP que recién has pagado, recuerda que el sistema tarda en reflejar tu pago. * |                                                                                                    |                        |                                |            |                      |                                      |                  |  |  |  |  |
| Borrar<br>ODP                                                                                  | Concepto                                                                                                    | Fecha de solicitud     | Periodo                        | Costo      | Linea de captura     | Estado de Multipagos<br>la solicitud | Descargai<br>ODP |  |  |  |  |
|                                                                                                | Credencial nuevo<br>ingreso                                                                                                    | 2024-09-18<br>00:00:00 | septiembre -<br>diciembre 2024 | \$ 130.00  | 01018000201539974248 | Pagado                               | <b>N</b>         |  |  |  |  |
|                                                                                                | Examen de<br>regularización por<br>materia                                                                                                    | 2024-12-09<br>00:00:00 | septiembre -<br>diciembre 2024 | \$ 120.00  | 01018000281240737292 | Pagado                               |                  |  |  |  |  |
|                                                                                                | Examen de<br>regularización por<br>materia                                                                                                    | 2024-12-09<br>00:00:00 | septiembre -<br>diciembre 2024 | \$ 120.00  | 01018000283640737281 | Pagado                               | No.              |  |  |  |  |
|                                                                                                | Apoyo al<br>fortalecimiento<br>institucional                                                                                                    | 2025-01-23<br>00:00:00 | enero - abril<br>2025          | \$ 1550.00 | 01018000381941151271 | Pagado                               |                  |  |  |  |  |

- 8. Realiza tu pago.
- 9. Espera la validación de tu pago (de 1 a 3 días hábiles).

10. A partir del 25 de agosto y una vez que se haya validado tu pago entra nuevamente en: https://controlescolar.upu.edu.mx/

- 11. Accede al sistema con tu usuario y contraseña.
- 12. Da clic en Inscripción y después da clic en "Mostrar materias"

| Politécnica de Uruapan | Inicio   | Cambiar contraseña | Calificaciones | Inscripción  | Pagos         | Usted esta identificado como: 🎗 (Ji |
|------------------------|----------|--------------------|----------------|--------------|---------------|-------------------------------------|
|                        |          |                    |                |              |               |                                     |
|                        |          |                    |                | Reinso       | ripción       |                                     |
|                        |          | 2031100            |                |              |               |                                     |
| Perio                  | odo: 213 |                    |                | c            | arrera: Licen | ciatura en Terapia F�sica           |
| Cuatrimestre           |          |                    |                |              |               |                                     |
| Cuarto                 |          | ٥                  |                |              |               |                                     |
|                        |          |                    | Most           | rar materias | Cancelar      |                                     |

13. Elige las materias que tomarás (normalmente para primero se eligen todas). Pon atención al elegir y solo elige las del grupo que te corresponde "A", "B" o "C". Esto lo identificaras en la columna grupo, la ultima letra corresponde al grupo A, B o C por ejemplo: LTF01MA corresponde al grupo A

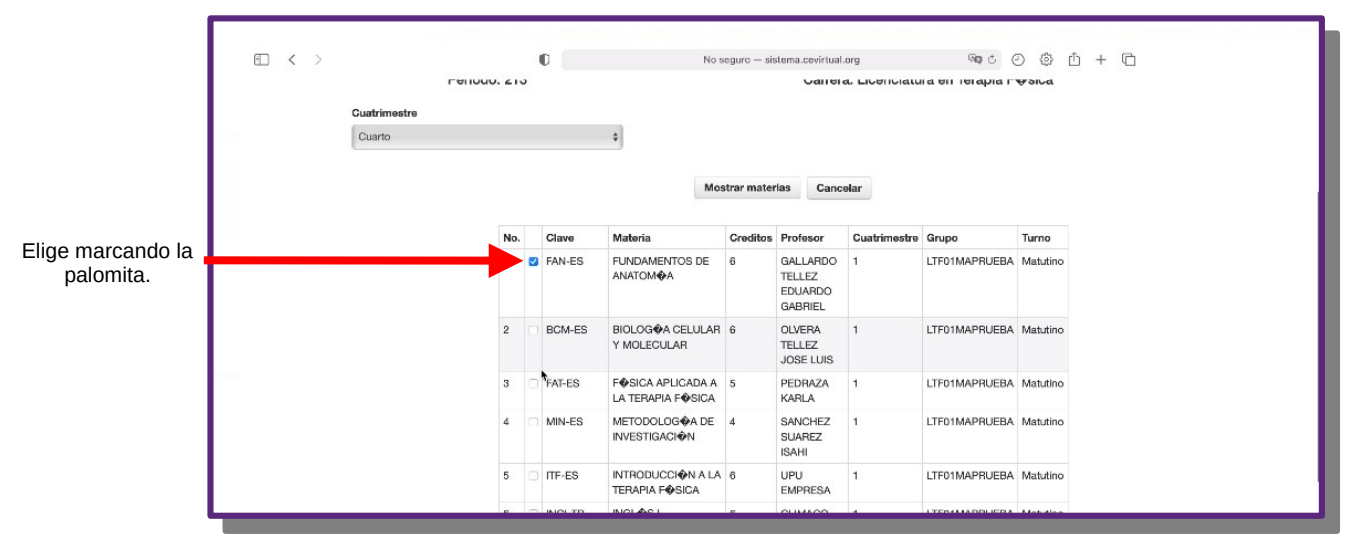

21. Por último da clic en "Inscribirme".

|    |                | HUMANO Y VALORES                                            |   | EMPRESA                                   |   |               |          |
|----|----------------|-------------------------------------------------------------|---|-------------------------------------------|---|---------------|----------|
| 8  | EXPOYESCI      | EXPRESIÓN ORAL Y<br>ESCRITA I                               | 5 | SOSA<br>MARTINEZ<br>ERIK                  | 1 | LTF01MAPRUEBA | Matutino |
| 9  | FPH-ES         | FISIOPATOLOG A<br>HUMANA                                    | 5 | ZAVALA<br>MENDOZA<br>EDER                 | 4 | LTF04MAPRUEBA | Matutino |
| 10 | BES-ES         | BIOMECONICA DE<br>LA EXTREMIDAD<br>SUPERIOR                 | 6 | BERMUDEZ<br>OLIVARES<br>JOSE<br>GUADALUPE | 4 | LTF04MAPRUEBA | Matutino |
| 11 | VAF-ES         | VALORACIÓN DE LA<br>FUNCIÓN<br>ARTICULAR Y DE LA<br>POSTURA | 5 | CERANO<br>ELIAS<br>JAVIER                 | 4 | LTF04MAPRUEBA | Matutino |
| 15 | NDO-ES         | NEURODESARROLLO                                             | 4 | CHAVEZ<br>HERNANDEZ<br>JESUS<br>FERNANDO  | 4 | LTF04MAPRUEBA | Matutino |
| 15 | NEUFACI-<br>OP | NEUROFAGILITACI                                             | 6 | CLIMACO<br>VALENCIA<br>LLUVIA<br>RUTH     | 4 | LTF04MAPRUEBA | Matutino |
| 14 | INGIV-TR       | INGL <b>Ø</b> S IV                                          | 6 | CERANO<br>ELIAS<br>JAVIER                 | 4 | LTF04MAPRUEBA | Matutino |
| 16 | HAP-TR         | HABILIDADES DEL<br>PENSAMIENTO                              | 3 | LEON<br>CASTILLO<br>CHRISTIAN<br>GABRIELA | 4 | LTF04MAPRUEBA | Matutino |

22. Si deseas puedes descargar tu comprobante de inscripción.

| 3                                               | FUNDAMENTOS DE ANATOM      | TELLEZ GALLARDO EDUARDO GABRIEL                       | LTF01MAPRUEBA | Matutino |  |  |  |
|-------------------------------------------------|----------------------------|-------------------------------------------------------|---------------|----------|--|--|--|
|                                                 | Para cualquier d           | uda dirigete a control escola                         | ar.           |          |  |  |  |
| Aceptar<br>Descargar comprobante de Inscripcion |                            |                                                       |               |          |  |  |  |
|                                                 | Universidad Politécnica de | Jruapan, Uruapan, Mich. Todos ios derechos reservados |               |          |  |  |  |
|                                                 |                            |                                                       |               |          |  |  |  |

Si tienes dudas o problemas en el proceso acude a Control Escolar o llama al 4526907102 y 4526907100